# How to Use CHKDSK to Fix Hard Drive Problems on Windows 10 or Windows 11

By WALTER GLENN, howtogeek.com, UPDATED MAY 18, 2023

The Check Disk Utility, often referred to simply as "chkdsk," can diagnose and repair problems with your drives. Chkdsk has many functions, but running chkdsk /f /r in an elevated Command Prompt is a good catch-all command. Any time you have hard drive errors—or even strange behavior you might not at first associate with a hard drive—Check Disk can be a lifesaver. Here's how to use the Chkdsk tool that comes with Windows 10, Windows 11, and other versions of Windows

## What Is CHKDSK, and What Does It Do?

The Check Disk utility, also known as chkdsk (since that's the command you use to run it) scans through your entire hard drive to find and fix problems. It's not a terribly exciting tool—and running it can take some time—but it can really help prevent bigger problems and loss of data in the long run. Chkdsk performs a couple of functions, depending on how it's run:

- Chkdsk's basic function is to scan the integrity of the <u>file system</u> and file system metadata on a disk volume and fix any logical file system errors that it finds. Such errors might include corrupt entries in a volume's master file table (MFT), bad security descriptors associated with files, or even misaligned time stamp or file size information about individual files.
- Chkdsk can also optionally scan every sector on a disk volume looking for <u>bad sectors</u>. Bad sectors come in two forms: soft bad sectors, which can occur when data is written badly, and hard bad sectors, which can occur because of physical damage to the disk. Chkdsk attempts to fix these problems by repairing soft bad sectors and marking hard bad sectors so they won't be used again.

That may all sound very technical, but don't worry: you don't need to understand the ins and outs of how it works to know *when* you should run it.

You may want to run chkdsk every few months as part of routine maintenance along with using a <u>S.M.A.R.T. tool</u> for drives that support it. You should also consider running it any time Windows has shut down abnormally—such as after a power loss or system crash. Sometimes Windows will automatically run a scan during startup, but most often you'll have to do it yourself. Even if you're just having strange problems with apps not loading or crashing that you haven't been able to resolve another way, you might consider checking the disk.

For example: I once had a problem where Outlook suddenly started crashing on me shortly after loading. After a lot of troubleshooting, a chkdsk scan revealed I had bad sectors where my Outlook data file was stored. Fortunately, chkdsk was able to recover the sectors in my case, and everything went back to normal afterward.

If chkdsk does encounter problems—especially hard bad sectors—that it *can't* repair, data can become unusable. It's not very likely, but it can happen. For that reason, you should always make sure you have a good backup routine in place and <u>back up your PC</u> before running chkdsk.

The chkdsk tool works pretty much the same in all versions of Windows. We'll be working with Windows 10 in this article, so the screenshots may look slightly different if you're using <u>Windows 11</u>, but chkdsk performs the same, and we'll point out where any procedures differ. We'll also talk about running it from the Command Prompt, in cases where you can't even boot into Windows.

### How to Run Chkdsk

Running the Check Disk tool from the Windows desktop is easy. In File Explorer, right-click the drive you want to check, and then choose "Properties."

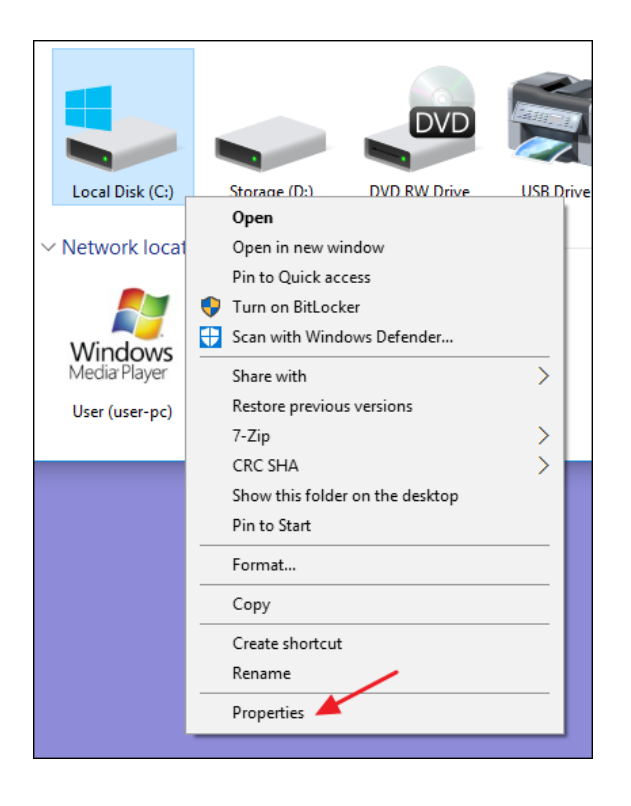

In the properties window, switch to the "Tools" tab and then click the "Check" button. In Windows 7, the button is named "Check Now."

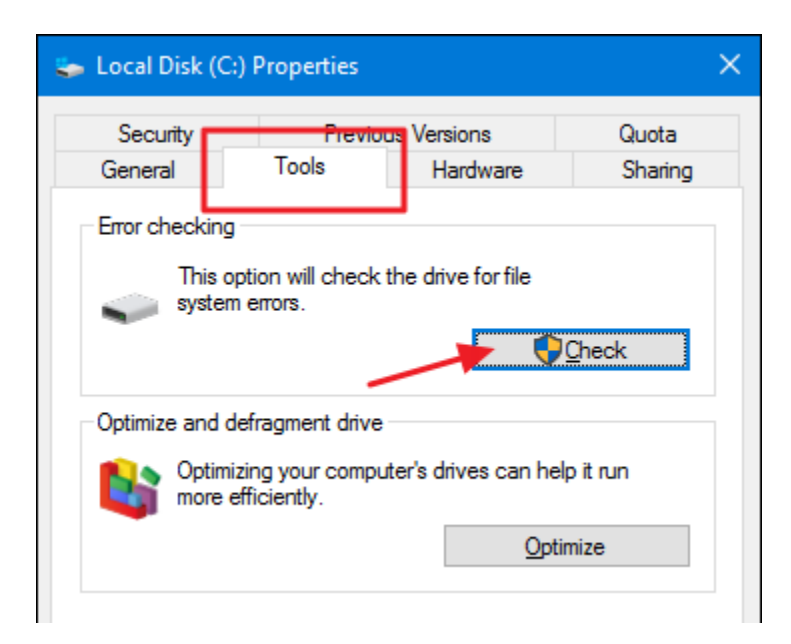

In Windows 10 and Windows 11, Windows may inform you that it hasn't found any errors on the drive. You can still perform a manual scan by clicking "Scan drive." This will first perform a scan without attempting any repairs, so it will not restart your PC at this point. If the quick disk scan reveals any problems, Windows will present that option to you. If you want to force it, though, you'll have to use the command prompt to run chkdsk—something we'll be covering a bit later in the article.

| Error Checking (Local Disk (C:))                                                                                            | × |
|----------------------------------------------------------------------------------------------------|---|
| You don't need to scan this drive                                                                                           |   |
| We haven't found any errors on this drive. You can still scan the drive for errors if you want.                             |   |
| Scan drive<br>You can keep using the drive during the scan. If errors are found, you can decide if you<br>want to fix them. |   |
| Cancel                                                                                                    |   |

After Windows scans your drive, if no errors were found, you can just click "Close."

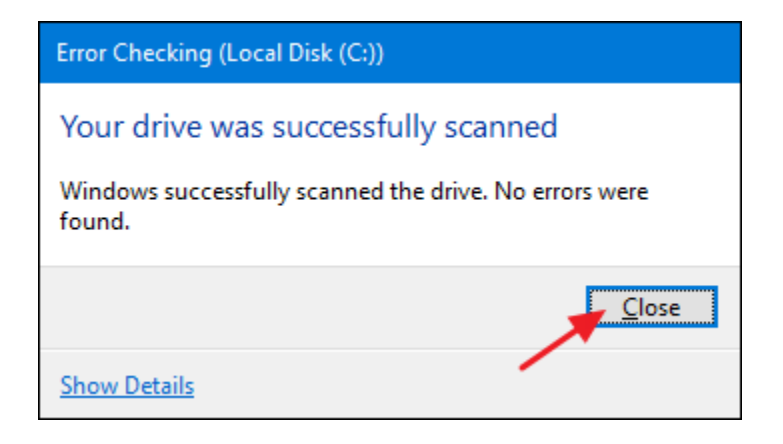

### How to Check Up On or Cancel a Scheduled Disk Check

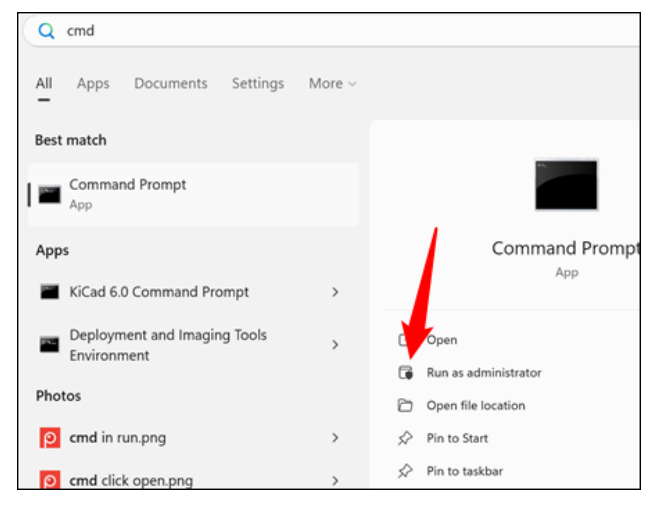

If you're not sure whether a disk check is scheduled for your next restart, it's easy enough to check at the Command Prompt. You'll need to run Command Prompt with administrative privileges. Open the Start Menu and then type "cmd." Right-click the result and then choose "Run as administrator."

**Note:** This works identically in Command Prompt, PowerShell, or Windows Terminal as long as it is launched as administrator.

At the prompt, type the following command—substituting the drive letter if necessary. chkntfs c:

If you have scheduled a manual check of the drive, you'll see a message to that effect.

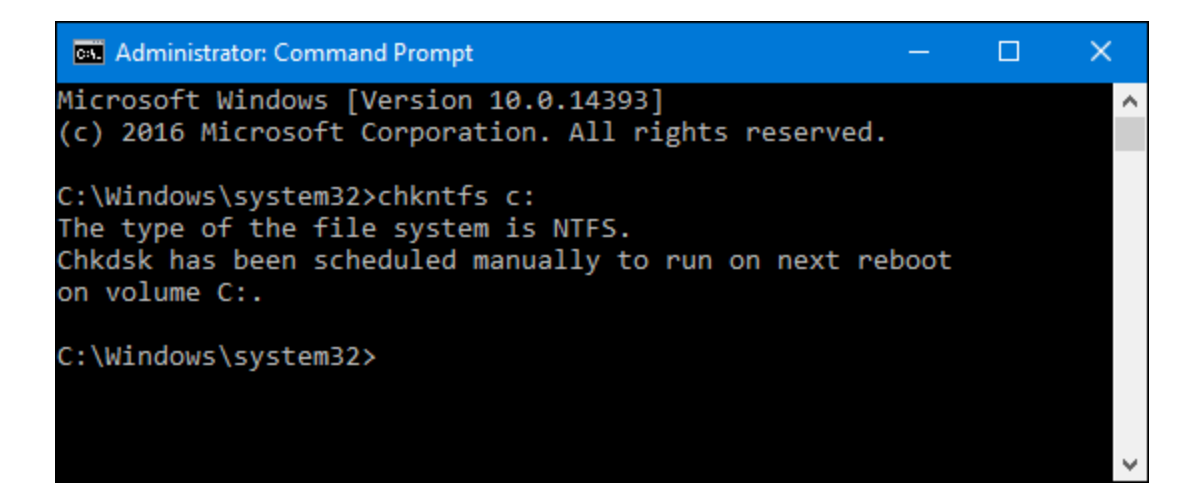

If Windows has scheduled an automatic check of the drive, you'll see a message letting you know that the volume is dirty, which just means it's been flagged with potential errors. This serves as indication that Windows will run a check the next time it starts. If no automatic scan is scheduled, you'll just see a message letting you know that the volume is not dirty.

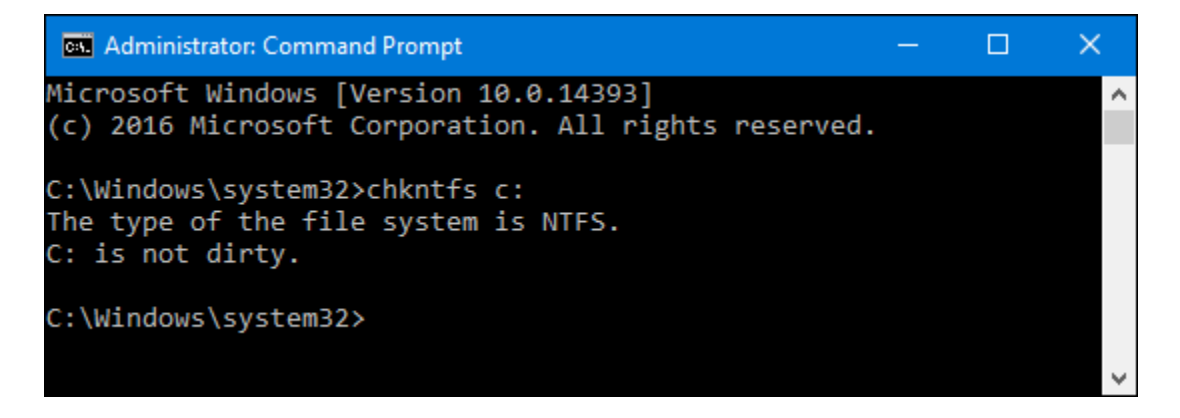

If a disk check is scheduled for the next time you start Windows, but have decided you don't want the check to happen, you can cancel the check by typing the following command:

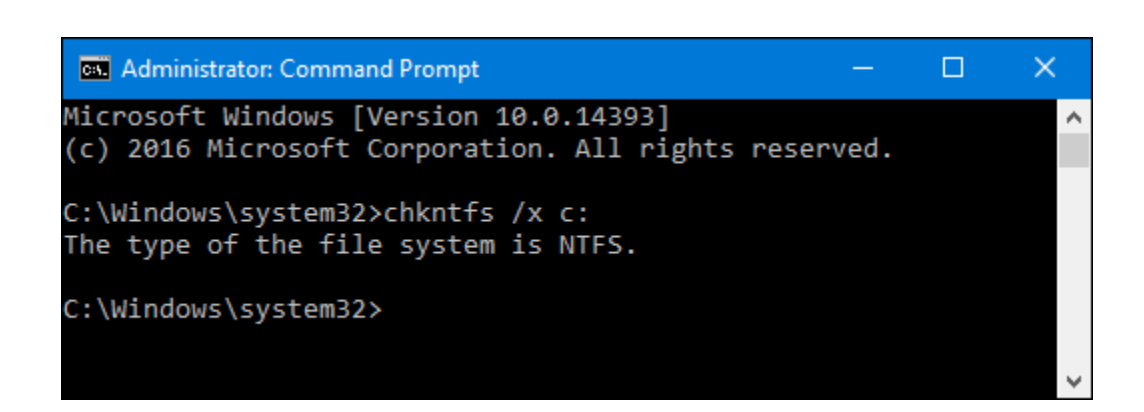

chkntfs /x c:

You won't get any kind of feedback that the scan has been canceled, but it will have been. This command actually excludes the drive from the chkdsk command for the next start. If you do restart to find that a scan has been scheduled, Windows is also kind enough to provide you with about ten seconds to skip the scan if you want to.

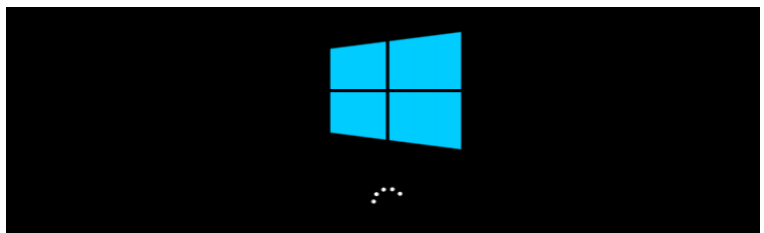

To skip disk checking, press any key within 6 second(s).

#### How to Use the ChkDsk Command

If you're willing to use the Command Prompt (or you have to because Windows won't boot properly), you can exert a little more control over the disk-checking process. Plus, if you're using Windows 10 or Windows 11, it's the only way to force automatic fixing or bad sector scanning into the mix. <u>Open up the Command Prompt with administrative</u> <u>privileges</u> by hitting Windows+X and selecting "Command Prompt (Admin)." You'll be using the chkdsk command. The command supports a number of optional switches, but we're mostly concerned with two of them: /f and /r. **Note:** You can also use PowerShell or Windows Terminal if you want. The process is identical. Just make sure that you launch them as administrator.

If you just use the chkdsk command by itself, it will scan your drive in read-only mode, reporting errors but not attempting to repair them. For this reason, it can usually run without having to restart your PC.

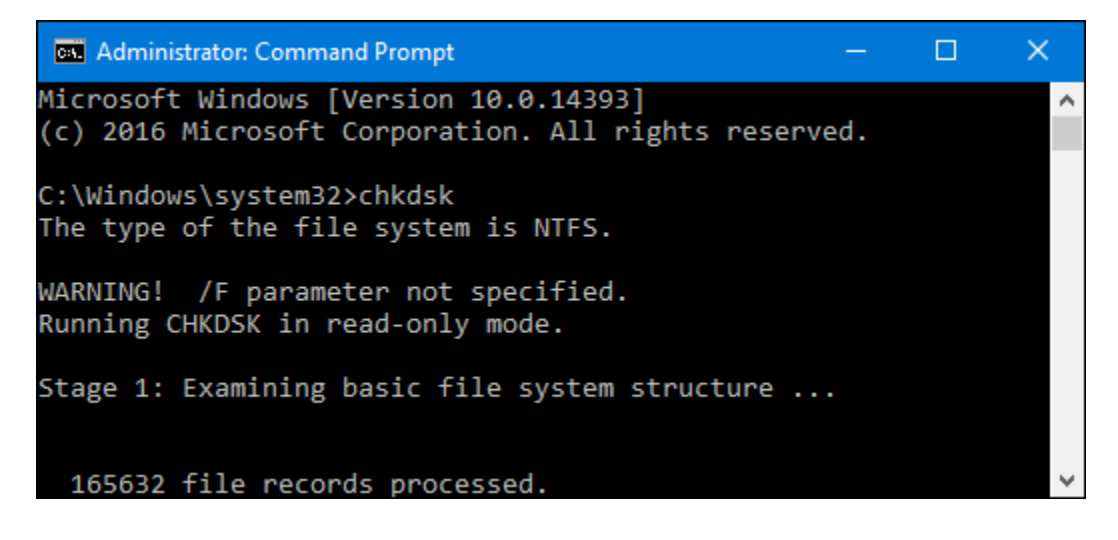

If you want chkdsk to attempt to repair logical file system errors during the scan, add the /f switch. Note that if the drive has files that are in use (and it probably will), you'll be asked to schedule a scan for the next restart.

chkdsk /f c:

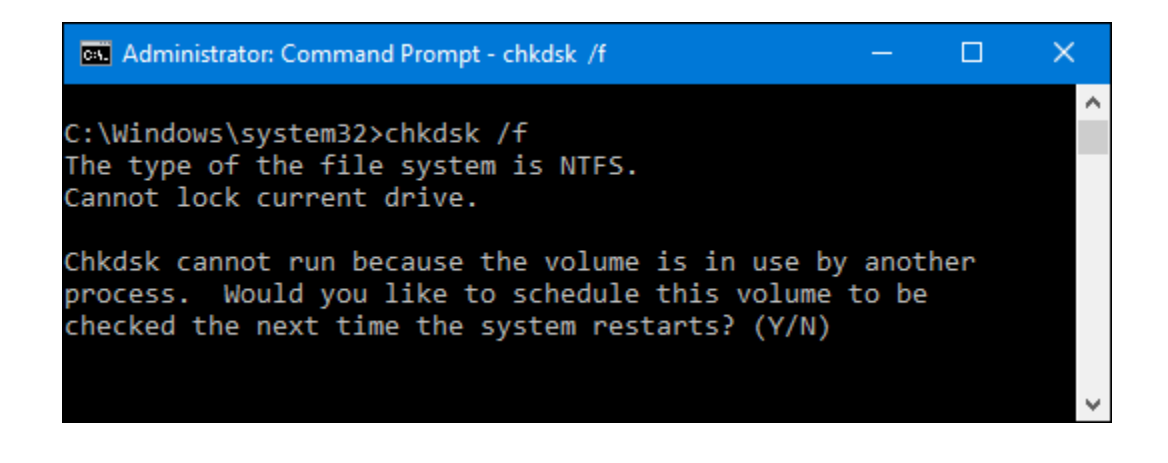

If you want chkdsk to scan for bad sectors as well, you'll use the /r switch. When you use the /r switch, the /f switch is implied, meaning that chkdsk will scan for both logical errors and bad sectors. But while it's not really necessary to explicitly write chkdsk /f /r, it also won't hurt anything if you throw both the /r and /f switches on the command at the same time.

chkdsk /r c:

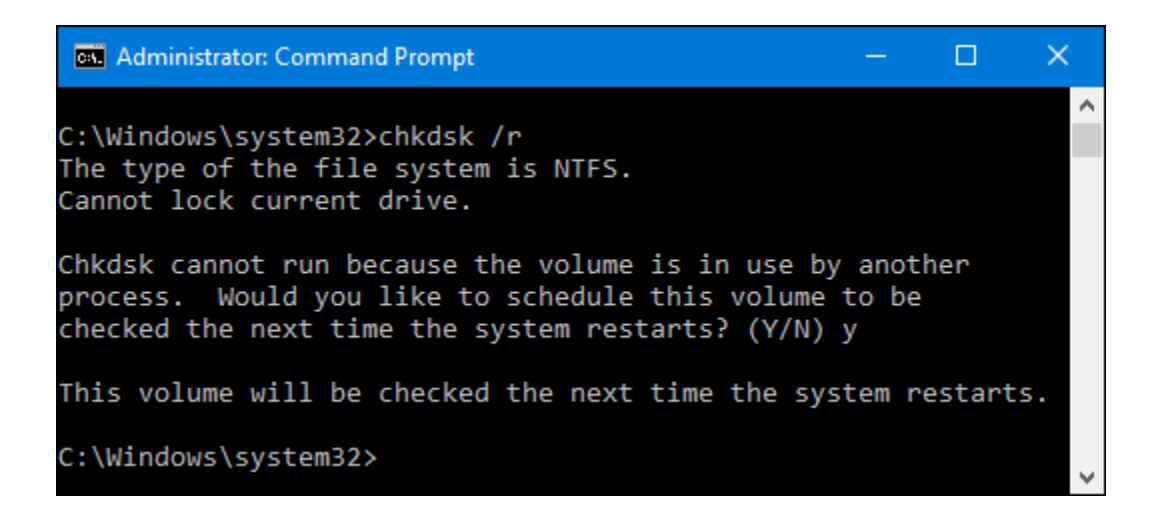

Running chkdsk /r gives you the most thorough scan you can perform on a volume, and if you have some time to spare for the sector check, we highly recommend running it at least periodically.

#### **Important Chkdsk Commands**

There are, of course, other parameters you can use with chkdsk . So, for the sake of completeness—and your geeky enjoyment—here they are:

```
C:\>chkdsk /?
Checks a disk and displays a status report.
CHKDSK [volume[[path]filename]]] [/F] [/V] [/R] [/X] [/I] [/C] [/L[:size]] [/B]
                      Specifies the drive letter (followed by a colon),
 volume
                      mount point, or volume name.
  filename
                      FAT/FAT32 only: Specifies the files to check for fragmentation.
                      Fixes errors on the disk.
  /F
  /V
                      On FAT/FAT32: Displays the full path and name of every file
                      on the disk.
                      On NTFS: Displays cleanup messages if any.
                      Locates bad sectors and recovers readable information
  /R
                      (implies /F).
  /L:size
                      NTFS only: Changes the log file size to the specified number
```

|                                       | of kilobytes. If size is not specified, displays current    |  |
|---------------------------------------|-------------------------------------------------------------|--|
|                                       | size.                                                       |  |
| /X                                    | Forces the volume to dismount first if necessary.           |  |
|                                       | All opened handles to the volume would then be invalid      |  |
|                                       | (implies /F).                                               |  |
| /I                                    | NTFS only: Performs a less vigorous check of index entries. |  |
| /C                                    | NTFS only: Skips checking of cycles within the folder       |  |
|                                       | structure.                                                  |  |
| /в                                    | NTFS only: Re-evaluates bad clusters on the volume          |  |
|                                       | (implies /R)                                                |  |
| /scan NTFS only                       | : Runs an online scan on the volume                         |  |
| /forceofflinefix                      | NTFS only: (Must be used with "/scan")                      |  |
|                                       | Bypass all online repair; all defects found                 |  |
|                                       | are queued for offline repair (i.e. "chkdsk /spotfix").     |  |
| /perf                                 | NTFS only: (Must be used with "/scan")                      |  |
|                                       | Uses more system resources to complete a scan as fast as    |  |
|                                       | possible. This may have a negative performance impact on    |  |
|                                       | other tasks running on the system.                          |  |
| /spotfix                              | NTFS only: Runs spot fixing on the volume                   |  |
| /sdcleanup                            | NTFS only: Garbage collect unneeded security descriptor     |  |
|                                       | data (implies /F).                                          |  |
| /offlinescanandfix                    | Runs an offline scan and fix on the volume.                 |  |
| /freeorphanedchains                   | FAT/FAT32/exFAT only: Frees any orphaned cluster chains     |  |
|                                       | instead of recovering their contents.                       |  |
| /markclean                            | FAT/FAT32/exFAT only: Marks the volume clean if no          |  |
|                                       | corruption was detected, even if /F was not specified.      |  |
|                                       |                                                             |  |
| The /I or /C switch re                | educes the amount of time required to run Chkdsk by         |  |
| skipping certain checks of the volume |                                                             |  |

Hopefully, Chkdsk will fix whatever hard drive problems you may have, and you can go back to using your computer normally.